## STEP BY STEP GUIDE MAKING ONLINE PAYMENTS

- 1. Go to https://pay.allianceassociationbank.com/Home?cmcid=A11C66C0
- 2. If a returning user log in and from your homepage dashboard select "One-Time Payment. If new to Alliance, you may submit a one time payment from the login page without creatingan account.

|                                                                                                    | Contact Us<br><u>937-461-7474</u> 3199 Klepinger Rd #200<br>Dayton, OH 45406-1837                                                                                                    |
|----------------------------------------------------------------------------------------------------|----------------------------------------------------------------------------------------------------|
| Welcome                                                                                                    |                                                                                                    |
| Welcome!                                                                                                    | Returning Users                                                                                                    |
| We offer multiple payment options for your community association<br>assessment.                                                                                                    | Email Address                                                                                                    |
| To make an online payment, please select an option from the right. Be<br>sure to have your account information available when making a<br>payment. We recommend new users setup an account in the online<br>payment system to create a recurring payment or to save your | Password                                                                                                    |
| property and payment information. You may also make one time<br>debit/credit card or eCheck payments. (A fee applies for credit/debit<br>card payments).                                                                                                    | X Use 8 or more characters<br>X Use upper and lower case letters (e.g. Aa)                                                                                                    |
| Please note the Management Company ID for Turner Property<br>Services Group is 7317.                                                                                                    | X Use a number (e.g. 1234)<br>X Use a symbol (e.g. @#\$)<br>□ Remember me                                                                                                    |
| If you have a technical issue making an online payment, you can<br>contact Alliance Association Bank at (844) 739-2331. If you need<br>information about your property or current balance, please contact<br>Turner Property Services Group at <u>937-461-7474</u> .     | Login                                                                                                    |
| You may also mail your payment or setup an online bill payment with<br>your bank using the following address:<br>Association Name<br>c/o Turner Property Services Group                                                                                                  | New Users                                                                                                    |
| PO Box 98181<br>Las Vegas, NV 89193-8181                                                                                                    | Setup Account                                                                                                    |
|                                                                                                    | Set up an account to retain payment history and schedule payments.                                                                                                    |
|                                                                                                    | One Time Payment                                                                                                    |
|                                                                                                    | To make one-time payment, please make sure you have the information below available:                                                                                                    |
|                                                                                                    | Management Company ID Association ID Property Account Number                                                                                                    |
|                                                                                                    | eCheck Payment                                                                                                    |
|                                                                                                    | Debit/Credit Card Payment                                                                                                    |
|                                                                                                    | Payments must be received by <b>4:00pm Pacific</b> to begin processing today.<br>Payments received <u>after</u> <b>4:00pm Pacific</b> may take up to 4 business days to be<br>completed if the payment date falls on a weekend or Holiday.<br>In most cases, payments are processed within 1-2 business days. |

Online Payment Terms and Conditions

Alliance Association Bank is a division of Western Alliance Bank – Member FDIC. © 2020 Alliance Association Bank. All rights reserved.

## Payment Options as a Guest

Users can select to make payments in the following manner from the Welcome Screen:

- One-time debit/credit card payment
- One-time eCheck payment

Information is also provided below on how to navigate the debit/credit card user portal.

## Debit/Credit Card Payment

Make a one-time credit or debit card payment by selecting *Debit/Credit Card Payment* on the **Welcome Screen** at the bottom right.

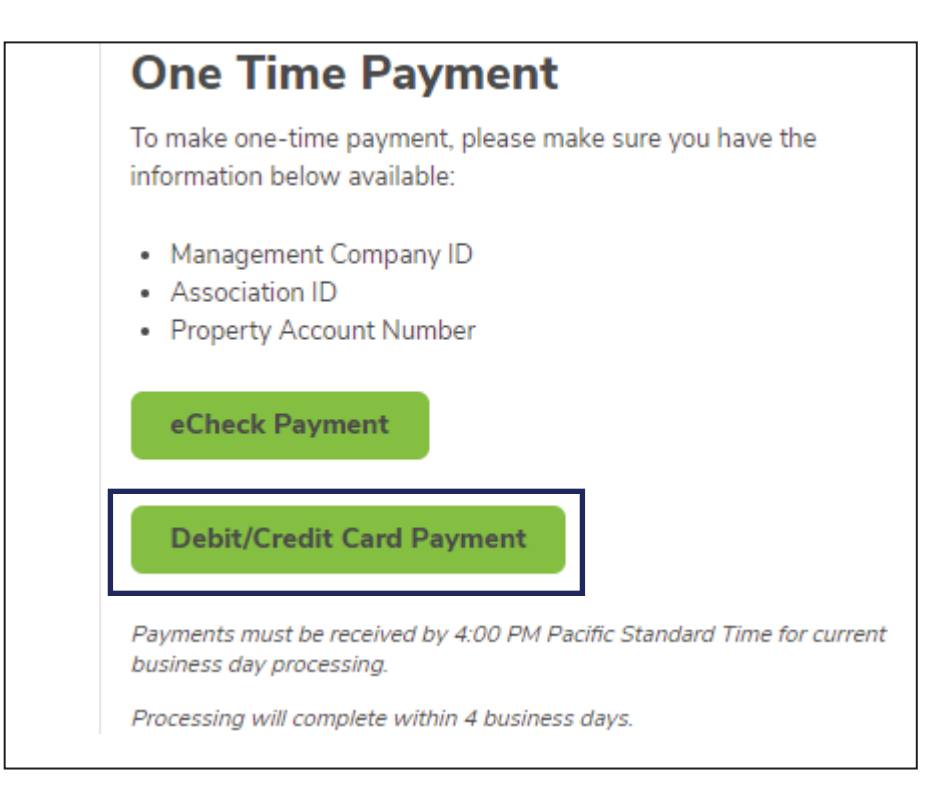

 Click *Proceed* on the following screen to acknowledge that a fee will be assessed at the timeof the payment.

| Pay by Credit Card                                                                                                    |
|----------------------------------------------------------------------------------------------------|
| Alliance Association Bank has contracted with a third party vendor to jointly provide you with a safe and secure credit card payment system for your convenience.<br>A fee will be charged for each assessment payment made using this credit card payment system. Please contact Alliance Association Bank with any questions or issues in the use of the following site. |
| PROCEED                                                                                                    |
|                                                                                                    |

- The next screen will require that the user's management company ID, association ID, propertyaccount number and email address are entered. Select *Search*.
  - If property information and email address match a prior payment, the search resultswill reflect the user's found property. Select the found property and the option to *Register*.

| John Smith                                                                                         | Account Number<br>12345                                                                                                    | Jan 1, 2018                                                                                   | Amure Due<br>\$199.99                                             |            |                                                  |                           |
|----------------------------------------------------------------------------------------------------|----------------------------------------------------------------------------------------------------|-----------------------------------------------------------------------------------------------|-------------------------------------------------------------------|------------|--------------------------------------------------|---------------------------|
| Note checks payable to:<br>HOMEOWNERS<br>Please make check                                         | S ASSOCIATION NAM                                                                                                    | Pres Due After<br>De                                                                          | Jan 15, 2018                                                      |            |                                                  |                           |
| sure to use the return                                                                             | n enveliopes provided.                                                                                                    | hallialiana<br>HomeownersAsso<br>c/o Management C<br>P.O. Box 000000<br>Las Vegas, NV 831     | diamandanadah<br>ciation<br>company Processing C<br>33            | enter      |                                                  |                           |
| Associa<br>AanagementCo                                                                            | A Property Account:<br>ation ID (2)<br>ompany ID (1)                                                                                                    | 2345 SMITHOO<br>#(3)                                                                          | 00000 19999                                                       | 7          |                                                  |                           |
| ease enter the                                                                                     | following information f<br>exampl                                                                                                    | ound on your payn<br>e above.                                                                 | nent coupon using                                                 | the        |                                                  |                           |
| Property Acc                                                                                       | count Numbers are unio                                                                                                    | oue and separate p                                                                            | avments must be                                                   |            |                                                  |                           |
| ubmitted for ea                                                                                    | ch payment obligation                                                                                                    | or payment type, o                                                                            | r if you are paving                                               | for        |                                                  |                           |
|                                                                                                    | more than o                                                                                                    | ne property.                                                                                  |                                                                   |            |                                                  |                           |
| Payments ma                                                                                        | more than o                                                                                                    | one property.<br>ess days to proces                                                           | s and post to your                                                |            |                                                  |                           |
| Payments ma<br>ccount. We reco                                                                     | more than o<br><b>In take up to five busin</b><br>ommend all payments<br>date indicated on your i                                                        | one property.<br>ess days to proces<br>be submitted at lea<br>nvoice or coupon t              | es and post to your<br>ast five business d<br>o avoid late charge | iys<br>s.  |                                                  |                           |
| Payments ma<br>ccount. We reco<br>before the due c                                                 | more than o<br><b>IN take up to five busin</b><br>ommend all payments<br>date indicated on your i<br>omt Co ID                                           | one property.<br>ess days to process<br>be submitted at lea<br>nvoice or coupon t             | as and post to your<br>ast five business d<br>o avoid late charge | iys<br>s.  |                                                  |                           |
| Payments ma<br>coount. We reco<br>before the due o<br>(1) M                                        | more than o<br>ny take up to five busin<br>ommend all payments<br>date indicated on your i<br>gmt Co ID                                                  | one property.<br>ess days to process<br>be submitted at lea<br>nvoice or coupon t             | is and post to your<br>ast five business d<br>o avoid late charge | iys<br>is. |                                                  |                           |
| Payments ma<br>ccount. We reco<br>before the due of<br>(1) M<br>(2) As                             | more than o<br>ny take up to five busin<br>ommend all payments<br>date indicated on your i<br>gmt Co ID<br>gsoc ID - Without Leadin                      | one property.<br>ess days to process<br>be submitted at lea<br>nvoice or coupon t             | is and post to your<br>ast five business d<br>o avoid late charge | ays<br>.s. | Found 1                                          | Search Agai               |
| Payments ma<br>ccount. We reco<br>perfore the due of<br>(1) M.<br>(2) As<br>(3) Pr                 | more than o<br>ny take up to five busin<br>ommend all payments<br>late indicated on your i<br>gmt Co ID<br>essoc ID - Without Leadin<br>operty Account # | ess days to process<br>be submitted at lea<br>nvoice or coupon t                              | as and post to your                                               | ivs<br>s.  | Found 1<br>Username                              | Search Agai               |
| Payments ma<br>coount. We reco<br>before the due o<br>(1) M<br>(2) As<br>(3) Pr                    | more than o<br>ny take up to five busin<br>ommend all payments<br>date indicated on your i<br>gmt Co ID<br>assoc ID - Without Leadir<br>operty Account # | one property.<br>ess days to process<br>be submitted at lea<br>nvoice or coupon t<br>ng Zeros | is and post to your                                               | ivs<br>s.  | Found 1<br>Username<br>2                         | Search Agai<br>Registered |
| Payments ma<br>coount. We reco<br>before the due o<br>(1) M<br>(2) As<br>(3) Pr<br>(3) Pr<br>Email | more than o<br>ny take up to five busin<br>ommend all payments<br>date indicated on your i<br>gmt Co ID<br>assoc ID - Without Leadir<br>operty Account # | ess days to process<br>be submitted at lean<br>nvoice or coupon t                             | as and post to your                                               | iys<br>s.  | Found 1<br>Username<br>2<br>Create a new account | Search Agai<br>Registered |
| Payments ma<br>ccount. We reco<br>lefore the due of<br>(1) M.<br>(2) As<br>(3) Pr<br>Email         | more than o<br>ny take up to five busin<br>ommend all payments<br>tate indicated on your i<br>gmt Co ID<br>ssoc ID - Without Leadin<br>operty Account #  | ess days to process<br>be submitted at lea<br>nvoice or coupon t<br>ng Zeros                  | as and post to your                                               | Nys<br>Is. | Found 1<br>Username<br>2<br>Create a new account | Search Agai<br>Registered |

- On the registration page, users will enter property details unless prepopulated.
  - A user's first name, last name, email and mobile phone are required fields.
  - A user's email will be prepopulated if a previous payment was made.
- Verify the information represented is accurate and enter a 4-digit PIN number of choice. ThisPIN number will be used when accessing the user profile in the future.
- Payment reminders are set up by default to occur the 1<sup>st</sup> of every month. Modify the reminderdate, frequency, and type (email or text) prior to registration. If no mobile phone number is provided, text will **not** be an option.

| Make a Payment                                 |                                                                                       |
|------------------------------------------------|---------------------------------------------------------------------------------------|
| Daily Review                                   |                                                                                       |
| Association ID: DAY                            |                                                                                       |
| Management Company ID: 6708                    |                                                                                       |
| Already Registered? Login Here                 |                                                                                       |
| Property Account #                             |                                                                                       |
| 1                                              |                                                                                       |
| First Name                                     |                                                                                       |
|                                                | Users will enter property                                                             |
| Last Name                                      | detailsunless prepopulated.                                                           |
|                                                |                                                                                       |
| Email                                          |                                                                                       |
|                                                |                                                                                       |
| Mobile Phone                                   |                                                                                       |
| (000) 000-0000                                 |                                                                                       |
| Create a Simple 4 Digit Pin For Your Security  | Create a unique 4 divit DIN. This                                                     |
|                                                | PIN number will be used when                                                          |
|                                                | accessing the user profile in the                                                     |
|                                                |                                                                                       |
| Set up your payment reminders.                 |                                                                                       |
| Frequency                                      | Payment reminders are set up by default                                               |
| Monthly                                        | to occur on the 1 <sup>st</sup> of every month. Modify                                |
| 1 T                                            | the reminder date, frequency, and type                                                |
|                                                | (email or text) prior to registration. If no<br>mobile phone number is provided, text |
| Email me a Payment Link Text me a Payment Link | will <b>not</b> be an option.                                                         |
| Text me a Payment Link                         |                                                                                       |
| CONTINUE                                       |                                                                                       |
|                                                |                                                                                       |
|                                                |                                                                                       |

- The payment page will be presented along with a previously used payment method, ifavailable.
- Enter the payment amount and choose a payment method or select *Add a Payment Method*. If multiple properties exist, these will be presented to the user with associated payment methods.

| Payment Amount<br>\$0.00                        |
|-------------------------------------------------|
| Select Payment Method<br>+ Add a Payment Method |
| CANCEL                                          |

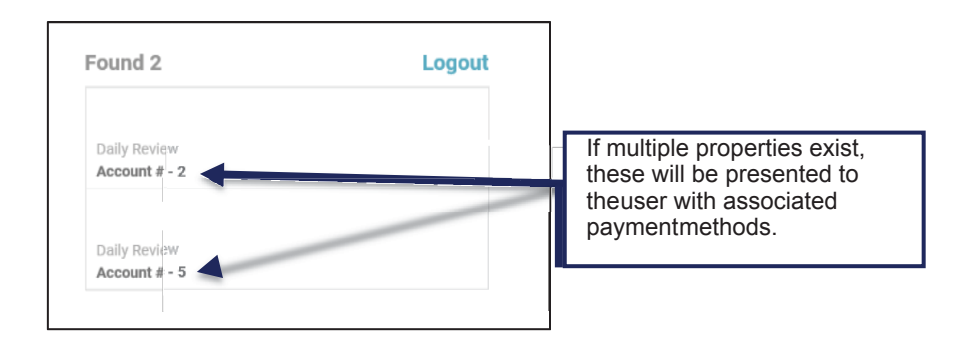

• When adding a payment method, the name on the payment profile is prepopulated. Enter the **card number** and **zip code**. Select *Save Payment Method*.

| Card Number     |           |
|-----------------|-----------|
|                 | VISA      |
| Expiration Date |           |
| Zip Code        | ×         |
|                 |           |
| SAVE PAYME      | NT METHOD |
|                 |           |
| SAVE PAYME      | NT METHOD |

• If an account exists, user will be presented with saved payment method details.

| Payment Amount                                                 |
|----------------------------------------------------------------|
| \$0.00                                                         |
| Select Payment Method                                          |
| VISA   Credit Card # ××××     Exp: 10/20 - Fee: 3%   Image: 3% |
| Enter CVV ①                                                    |
| Add New Payment Method                                         |
| NEXT - REVIEW PAYMENT                                          |
|                                                                |
| ATTERNEY<br>DISCOVER MESHECAN VISA                             |

• Prior to confirming the payment, the payment amount plus the convenience fee is presented along with the payment total. Review the payment details and select *Confirm* to submit the payment.

| Payment Type:       | Payment                |
|---------------------|------------------------|
| Payment Amount      | \$5.00                 |
| Debit Card Fee      | \$5.00                 |
| Total               | \$10.00                |
| Pay Method          | Visa Debit Card #      |
| col                 | NFIRM                  |
| 👌 This is a S       | Secure Payment         |
| By clicking confirm | you agree to the terms |

• A confirmation page will be presented and emailed to the email address associated with theuser profile.

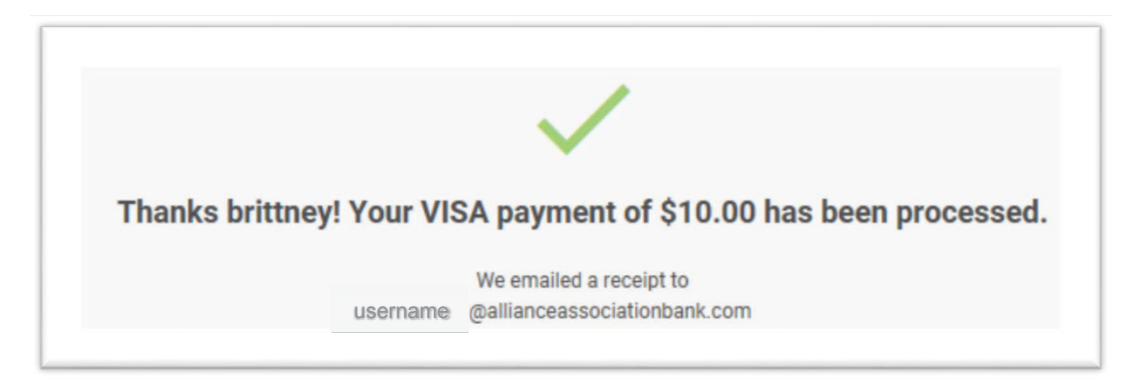

- When making a payment by card in the future, select *Already Registered?* Login here from the **Make a Payment** page. Users will be prompted to enter an email address and the 4-digit PIN created.
  - Within the portal, users can make a payment, view payment history, maintain payment methods, change personal information, and view payment notifications.

| Email Address          |      |
|------------------------|------|
| Email is required      |      |
| Enter Your 4 Digit Pir | 1    |
|                        |      |
| L                      | OGIN |
| Remember Email         |      |
| RESET MY PIN           |      |

## Navigating the Debit/Credit Card User Portal

- Users will be prompted to enter an email address and 4-digit PIN (as shown in the previousscreenshot). All properties registered with this information will appear.
  - If a user has multiple properties, select the property to review by clicking on it.
- Once a selection has been made, users can access **Payment History, Payment Methods**, **MySettings**, and **Notifications** in the portal.

| Alliance Association Bank |                                  |                  |             |
|---------------------------|----------------------------------|------------------|-------------|
| A Home                    |                                  |                  |             |
| \$ Payments               |                                  | Make a Payment + |             |
| ⊕ Settings                | Payment History<br>Notifications | Payment Methods  | My Settings |

- Payment History
  - This screen will display all payments made associated with the user account.
- Payment Methods
  - This screen will present all payment methods the user has on file.
  - Here, users can either add or delete payment methods.

| Alliance Association Ball | Payments                                    |                                                | Make a Payment +                                                                  |
|---------------------------|---------------------------------------------|------------------------------------------------|-----------------------------------------------------------------------------------|
| \$ Payments               |                                             |                                                |                                                                                   |
| <b>O</b> Settings         |                                             | O Payment History (1)                          | 😑 Pay Methods 🕦                                                                   |
|                           | DEBIT: *9238<br>EXP: 2018-08<br>Cardholder: | Delete a saved<br>payment<br>methodby<br>+ Add | To add a payment method,<br>click here and select one<br>of the listed properties |
|                           | Daily Review (DAY) - Payment<br>2           |                                                |                                                                                   |
|                           | Daily Review (DAY) - cc4df2d6-cef4-11<br>2  | le3-b07f-eb280399f70b                          |                                                                                   |
|                           |                                             |                                                |                                                                                   |
|                           |                                             |                                                |                                                                                   |

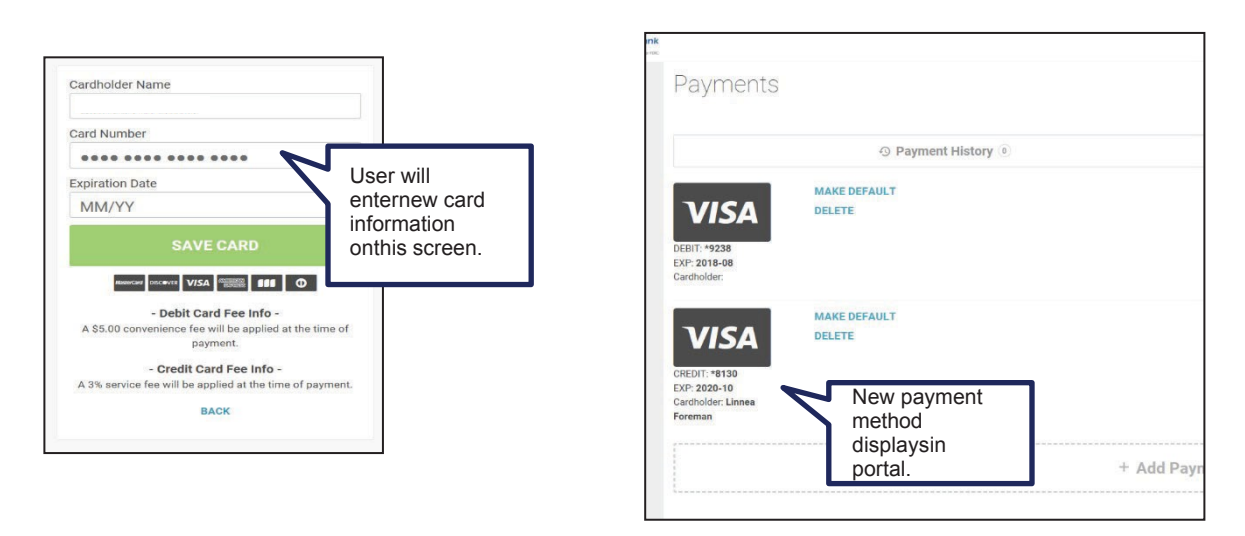

- Settings
  - $\circ~$  This screen presents two tabs that the user can toggle between: My Info and My Notifications.
    - My Info: This tab allows users to edit/update name, email address, and phonenumber information. It also allows users to reset the 4-digit PIN used to login.

| My Info                                   | My Notifications     |  |
|-------------------------------------------|----------------------|--|
| Language Preference<br>English<br>Company | Toggle<br>between My |  |
| First Name Last Name                      | Notifications.       |  |
| payments@allianceassociationbank.com      |                      |  |
| Mobile Phone #                            |                      |  |
| SAVE MY INFO                              |                      |  |
| RESET 4 DIGIT PIN                         |                      |  |
|                                           |                      |  |

• My Notifications: This tab allows users to make changes to how notifications are received.

| My Info |                    | My Notifications |
|---------|--------------------|------------------|
|         |                    |                  |
|         | Notification I     | Preferences      |
|         | Payment Reminders  | ⊠ Email □ Text   |
|         | Reminder Frequency | Monthly 💌        |
|         | Reminder Day       | 1 •              |
|         | SAVE DEE           | EDENCE           |
|         | SAVEPRE            |                  |
|         |                    |                  |
|         |                    |                  |